## 中央国家机关事业单位养老保险个人参保证明 查询指南

一、登录国家社会保险公共服务平台(https://si.12333.gov.cn/index.jhtml)。

|    | 人力资源和社会保障政务服务平台<br>国家社会保险公共服务平台 |                           |      | ● 记录一生・保障一生・服务一生                                                                                                    |                        |         | 务一生                                                      | 网站无蹄鸥 登录 注册<br>民华為本 人才優先 |      |
|----|---------------------------------|---------------------------|------|----------------------------------------------------------------------------------------------------|------------------------|---------|----------------------------------------------------------|--------------------------|------|
| 首页 | 社保查询                            | 养老保险                      | 失业保险 | 工伤保险                                                                                                    | 个人养老金                  | 职业伤害保障  | 境外免缴                                                     | 我的社保卡                    | 服务指南 |
| K  |                                 | 欢迎来到<br><b>国家</b><br>记录一名 |      | ☆公共     ☆     ☆     ☆     ☆     ☆     ☆     ☆     ☆     ☆     ☆     ☆     ☆     ☆     ☆     ☆     ☆     ☆     ☆     ☆     ☆     ☆     ☆     ☆     ☆     ☆     ☆     ☆     ☆     ☆     ☆     ☆     ☆     ☆     ☆     ☆     ☆     ☆     ☆     ☆     ☆     ☆     ☆     ☆     ☆     ☆     ☆     ☆     ☆     ☆     ☆     ☆     ☆     ☆     ☆     ☆     ☆     ☆     ☆     ☆     ☆     ☆     ☆     ☆     ☆     ☆     ☆     ☆     ☆     ☆     ☆     ☆     ☆     ☆     ☆     ☆     ☆     ☆     ☆     ☆     ☆     ☆     ☆     ☆     ☆     ☆     ☆     ☆     ☆     ☆     ☆     ☆     ☆     ☆     ☆     ☆     ☆     ☆     ☆     ☆     ☆     ☆     ☆     ☆     ☆     ☆     ☆     ☆     ☆     ☆     ☆     ☆     ☆     ☆     ☆     ☆     ☆     ☆     ☆     ☆     ☆     ☆     ☆     ☆     ☆     ☆     ☆     ☆     ☆     ☆     ☆     ☆     ☆     ☆     ☆     ☆     ☆     ☆     ☆     ☆     ☆     ☆     ☆     ☆     ☆     ☆     ☆     ☆     ☆     ☆     ☆     ☆     ☆     ☆     ☆     ☆     ☆     ☆     ☆     ☆     ☆     ☆     ☆     ☆     ☆     ☆     ☆     ☆     ☆     ☆     ☆     ☆     ☆     ☆     ☆     ☆     ☆     ☆     ☆     ☆     ☆     ☆     ☆     ☆     ☆     ☆     ☆     ☆     ☆     ☆     ☆     ☆     ☆     ☆     ☆     ☆     ☆     ☆     ☆     ☆     ☆     ☆     ☆     ☆     ☆     ☆     ☆     ☆     ☆     ☆     ☆     ☆     ☆     ☆     ☆     ☆     ☆     ☆     ☆     ☆     ☆     ☆     ☆     ☆     ☆     ☆     ☆     ☆     ☆     ☆     ☆     ☆     ☆     ☆     ☆     ☆     ☆     ☆     ☆     ☆     ☆     ☆     ☆     ☆     ☆     ☆     ☆     ☆     ☆     ☆     ☆     ☆     ☆     ☆     ☆     ☆     ☆     ☆     ☆     ☆     ☆     ☆     ☆     ☆     ☆     ☆     ☆     ☆     ☆     ☆     ☆     ☆     ☆     ☆     ☆     ☆     ☆     ☆     ☆     ☆     ☆     ☆     ☆     ☆     ☆     ☆     ☆     ☆     ☆     ☆     ☆     ☆     ☆     ☆     ☆     ☆     ☆     ☆     ☆     ☆     ☆     ☆     ☆     ☆     ☆     ☆     ☆     ☆     ☆     ☆     ☆     ☆     ☆     ☆     ☆     ☆     ☆     ☆     ☆     ☆     ☆     ☆     ☆     ☆     ☆     ☆     ☆     ☆     ☆     ☆     ☆     ☆     ☆     ☆     ☆     ☆     ☆     ☆     ☆ | 服务平台<br>- <sup>±</sup> | #)<br>1 | 登录账号<br>次运线,登录国家社<br><b>和服务</b><br>个人社保参保证明查询相<br>参保做费测算 | 全國時公共國務平台1<br>丁程1        | Þ    |
|    | en<br>Manual                    |                           |      | 1                                                                                                    |                        |         |                                                          |                          |      |

二、点击登录账号,进行个人用户注册,注册后登录。

人力资源和社会保障政务服务平台

| ····• ································ | 个人用户           |
|----------------------------------------|----------------|
|                                        |                |
|                                        | 费 录            |
|                                        | <u> 単価量源方式</u> |

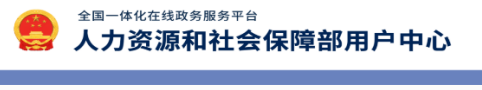

| 个人注册            |                         |              |
|-----------------|-------------------------|--------------|
| <b>…</b> 实名认证信息 |                         |              |
|                 |                         | 下载掌上12333    |
| *证件类型:          | 居民身份证                   | 签发电子社保卡      |
| *姓名:            | 请输入与证件上显示一致的姓名,用于身份信息比对 | 服务更便捷        |
| *公民身份号码:        | 公民募份马路                  |              |
| *居民身份证有效期开始时间:  | 進路區萬身份证有效期开始时间          |              |
| *居民身份证有效期结束时间:  | 选择用记身份证有效即结束时间          |              |
|                 | _ 5年 🔽 10年 🗌 20年 🗌 长期有效 | 扫码二维码下载手机APP |
| *登录密码:          | 密码需要包含大小写字母、数字,直长度6列20  |              |
| *密码确认:          | 两次他捐输入必须一致              |              |
| *手机号:           | 情输入正确的手机导致              |              |
| •手机验证码:         | 補助入验证吗 获取给证吗            |              |
|                 | 我已阅读并同意《用户注册协议》《隐私协议》   |              |

三、点击社保查询,在参保证明选择"个人社保参保证明查询打印",服务列表 中点击"个人社保参保证明查询打印"。

|       | 人力 医源和社会保障政务服务平台<br>国家社会保险公共服务平台 |          |      | ● 记录一生・保障一生・服务-                                                                    |           |            |                          | 网站无蹄碍 & =<br>一生 |                  |  |
|-------|----------------------------------|----------|------|------------------------------------------------------------------------------------|-----------|------------|--------------------------|-----------------|------------------|--|
| 首页    | 社保查询                             | 养老保险     | 失业保险 | 工伤保险                                                                               | 个人养老金     | 职业伤害保障     | 境外免缴                     | 我的社保卡           | 服务指南             |  |
|       | ┃ 参保证明                           |          |      |                                                                                    |           |            |                          |                 | -                |  |
|       | ▶ 个人社保参保                         | 证明查询打印   |      | 养老保险                                                                               |           |            | ann, Ballettenkoutestei  |                 | <b>个</b><br>派回顶部 |  |
|       | ▷ 单位社保参保                         | 证明查询打印 🌘 |      |                                                                                    |           |            | 常用服务                     |                 | 2<br>8000        |  |
| <     | ▲ 个人权益                           |          |      | <ul> <li>▶ 灵活就业人员企业职工基本养老保险参保登1</li> <li>▶ 参保缴费测算</li> <li>▶ 养老保险关系转移申请</li> </ul> |           |            | 个人社保参保证明查询时701<br>参保收费测算 |                 | 日本 一             |  |
| here. | ▷ 年度社会保险                         | 个人权益记录单查 | 询    | ▶ 养老                                                                               | ≤保险待遇测算 > | 养老保险待遇资格认证 | 11                       | 12              | 0                |  |
|       | ▷ 职业年金个人                         | 权益记录单查询  | 6 B  | > # ł                                                                              | 各保险待遇领取地辅 | 助查询判断      | 4                        | 1               | 我要纠错             |  |

四、查询条件参保地选择"中央本级",点击查询即可显示个人参保证明。选择 "下载查询结果"即可下载打印。

|                                                                                           | 人力资源和社会保<br>国家社会                          | <sup>降政务服务平台</sup><br>保险公共服                                        | 服务平台                              | ()                                          | )记录一生。 | 保障一生。服务            | トー生                  | 网站无障碍 🔒 民华為本 人     | 王*退出<br><b>才優                                    </b> |
|-------------------------------------------------------------------------------------------|-------------------------------------------|--------------------------------------------------------------------|-----------------------------------|---------------------------------------------|--------|--------------------|----------------------|--------------------|-------------------------------------------------------|
| 首页                                                                                        | 社保查询                                      | 养老保险                                                               | 失业保险                              | 工伤保险                                        | 个人养老金  | 职业伤害保障             | 境外免缴                 | 我的社保卡              | 服务指南                                                  |
| 个人社<br>印开通<br>个人社<br>印<br>亦事指                                                             | 服务列表<br>保参保证明查询打<br>地区查询<br>保参保证明查询打<br>南 | <ul> <li>查询条件</li> <li>* 参</li> <li>验种信息</li> <li>说明:该圳</li> </ul> | 保人姓名:王*<br>* 参保地:中央本<br>地区目前可查询默; | 及 · · 市                                     | ✓ -区   | * 社会保障号码<br>       | <b>:</b> 130******** | *43X               |                                                       |
|                                                                                           |                                           | ・ 査询结果                                                             | 基本养<br>企业职<br>✓ 机关事<br>城乡居日       | <b>と保险</b><br>【基本养老保険<br>2単位券老保険<br>3基本养老保険 |        | 57保险<br>65保险<br>查询 | 失                    | <b>业保险</b><br>失业保险 |                                                       |
| 查询数据来源于您选择的参保地社保经办机构,仅供个人查询。<br>中央国家机关事业单位养老保险个人参保证明<br>证证:(证明专用案)<br>打印日易: 2024年5月28日 单位 |                                           |                                                                    |                                   |                                             |        |                    |                      | 。<br>下载查询结果<br>元   |                                                       |